Продолжение..

Создадим форму и нарисуем на ней несколько прямоугольников, для этого:

1. Подключаем библиотеку System.Windows.Forms и добавляем соответствующее пространство имен

```
using System.Windows.Forms;
```

2. Создаем новую форму с заголовком Лабораторная №3 – Полиморфизм, размером 800х600, и расположим её в центре экрана

```
Form frm = new Form()
{
    Text = "Лабораторная №3 - Полиморфизм",
    Size = new System.Drawing.Size(800, 600),
    StartPosition = FormStartPosition.CenterScreen
};
```

Application.Run(frm);

3

3. Для того, чтобы нарисовать фигуру на форме, нужно добавить в класс Figure абстрактную функцию Draw и определить эту функцию в классе Rectangle public override void Draw(Graphics gr)

```
// Рисуем прямоугольник
gr.DrawRectangle(new Pen(Color), Position.X, Position.Y, (int)Width, (int)Height);
// Рисуем информацию о координатах его центра
gr.DrawString(GetCenter().ToString(), new Font("Arial", 9), Brushes.Black, GetCenter());
```

4. Создаем массив фигур и разместим в нем несколько разных прямоугольников class Program

```
public static Figure[] figures = {
    new Rectangle()
    ſ
        Name = "Квадрат #1",
        Color = System.Drawing.Color.DarkRed,
        Position = new System.Drawing.Point(30, 30),
        Width = 50, Height = 50
    },
    new Rectangle()
    {
        Name = "Квадрат #2",
        Color = System.Drawing.Color.Green,
        Position = new System.Drawing.Point(60, 100),
        Width = 100, Height = 100
    },
    new Rectangle()
    {
        Name = "Прямоугольник #1",
        Color = System.Drawing.Color.Blue,
        Position = new System.Drawing.Point(200, 200),
        Width = 100, Height = 50
    33:
```

5. Чтобы отобразить фигуру на форме и воспользоваться созданной функцией Draw нужно задействовать событие Paint

```
static void Main(string[] args)
    {
        Console.WriteLine("Лабораторная работа №3 - Полиморфизм");
        Console.WriteLine("Выполнил - Николай Коперник");
        Form frm = new Form()
        {
            Text = "Лабораторная №3 - Полиморфизм",
            Size = new System.Drawing.Size(800, 600),
            StartPosition = FormStartPosition.CenterScreen
        };
        frm.Paint += Frm_Paint;
        Application.Run(frm);
   }
    private static void Frm_Paint(object sender, PaintEventArgs e)
    {
        foreach (Figure f in figures)
        {
            f.Draw(e.Graphics);
        }
    }
}
```

- 6. В событии Paint с помощью цикла foreach перебираем все фигуры из массива figures и вызываем функцию Draw, для отображения фигур на форме. В этот момент как раз и происходит реализация полиморфизма (в массиве figures могут быть не только прямоугольники, а все производные от класса Figure)
- 7. Реализовываем приведенные выше функции для всех фигур и выводим их на форму